つるしん個人インターネットバンキングサービス

# ソフトウェアトークンの登録方法

## STEP1.トークンのダウンロード

次のアプリをスマートフォンでダウンロードしてください。

| アプリ名称 | しんきん(個人)ワンタイムパスワード                                         |
|-------|------------------------------------------------------------|
| アイコン  | <b> じいしい</b><br>SHINKIN (第月金川)<br>個人ワンタイム<br>パスワード<br>信用金庫 |

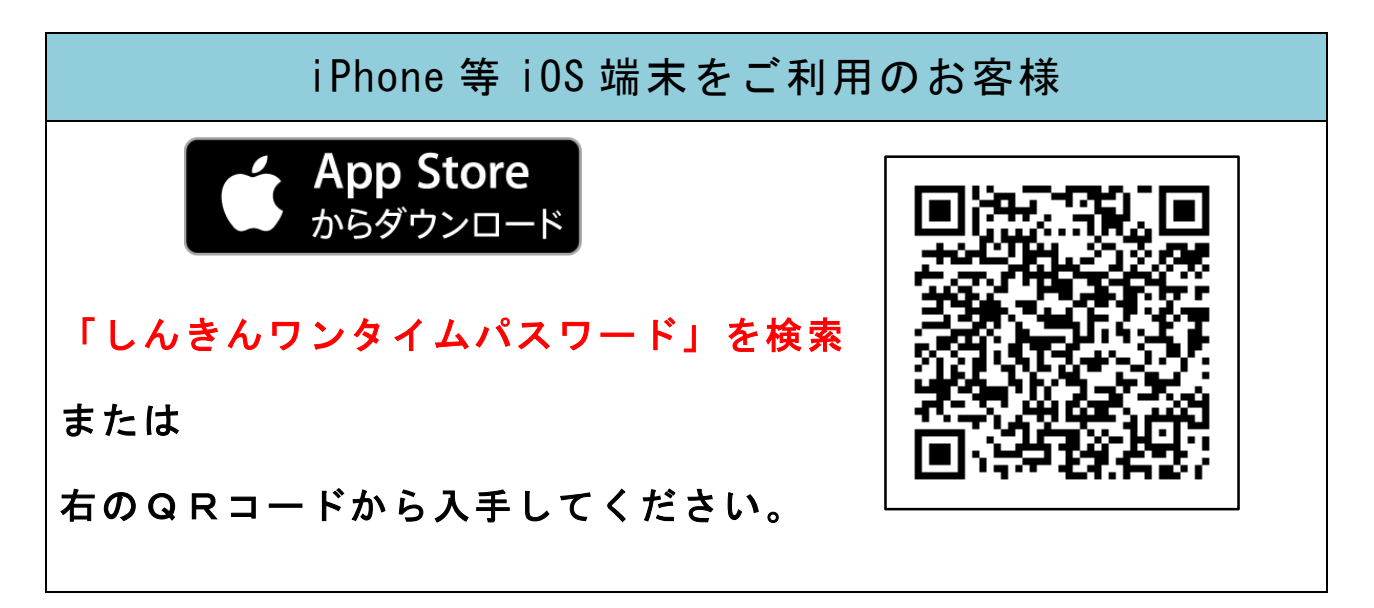

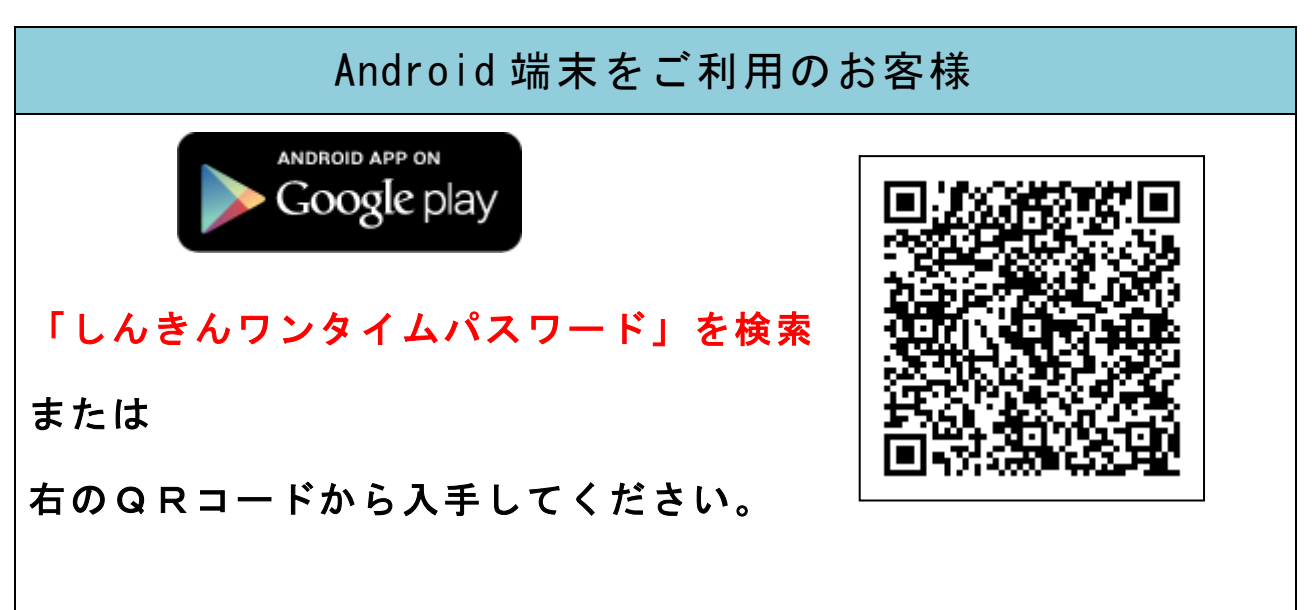

#### STEP 2. アプリの起動

- ・アプリを起動すると「ワンタイムパスワード」「シリアル番号」
   が、下図のとおり表示されます。
- 初回起動時に「ご利用規程」「アプリの使い方」の画面が表示 されますので、ご一読ください。

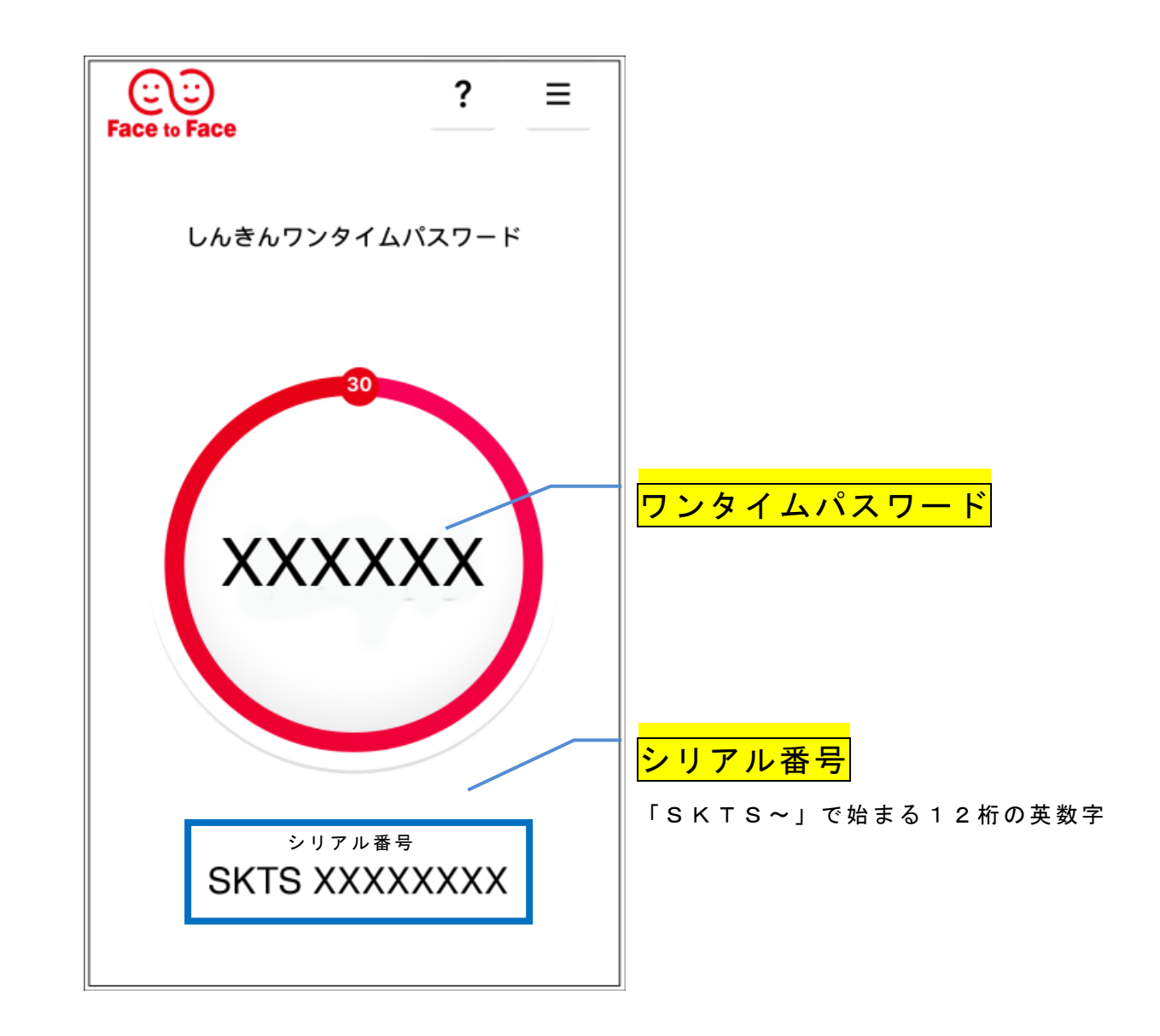

この画面が表示されましたら、いったん閉じていただき、「個人インターネットバンキング」を起動してください。

### STEP 3. ワンタイムパスワードの登録

「個人インターネットバンキング」ログイン画面の下部にある、ワンタイムパスワードの「利用開始」をクリックしてください。

|                                                                                                    | i www.shinkin.co.jp/tib/de  | :D |  |
|----------------------------------------------------------------------------------------------------|-----------------------------|----|--|
| 「お知                                                                                                    | 16せ                         | +  |  |
| ーログイン                                                                                                    |                             |    |  |
| 契約者ID(利用者番号)、ログインパスワードを入力し、<br>「ログイン」ボタンを押してください。                                                                                                    |                             |    |  |
| 契約<br>(利)<br>ロク<br>パフ                                                                                                    | D者ID<br>用者番号)<br>イン<br>、ワード |    |  |
|                                                                                                    | 閉じる ロ <b>グイン</b>            |    |  |
| <ul> <li>※英字は大文字を広別しますので、こ注意くたさい。</li> <li>※ブラウザの「戻る」ボタンは使用しないでください。</li> <li>※ご利用のOSおよびブラウザや文字の大きさによっては、画面のレイアウトが若干崩れる場合がありますが、お取引には影響ありません。</li> <li>※スマートフォンでは、ブラウザのログインパスワードを入力してください。</li> </ul> |                             |    |  |
| נסן                                                                                                    | タイムパスワード管理                  |    |  |
| <ul> <li>ワンダイムハスワード官埋</li> <li>ワンタイムパスワードの利用開始する場合は、「利用開始」ボタンを押してください。</li> <li>ワンタイムパスワードを交換する場合は、「交換」ボタンを押してください。</li> <li>ワンタイムパスワードの利用中止する場合は、「利用中止」ボタンを押してください。</li> </ul>                       |                             |    |  |
|                                                                                                    | 利用開始 交換 利用中山                |    |  |
|                                                                                                    |                             |    |  |
| 「利用開始」をクリック                                                                                                    |                             |    |  |

画面はスマートフォ ンのイメージです。 「個人インターネッ トバンキング」はパ ソコンからもご利用 いただけます。

#### ② 「契約者 ID」・「ログインパスワード」を入力してください。

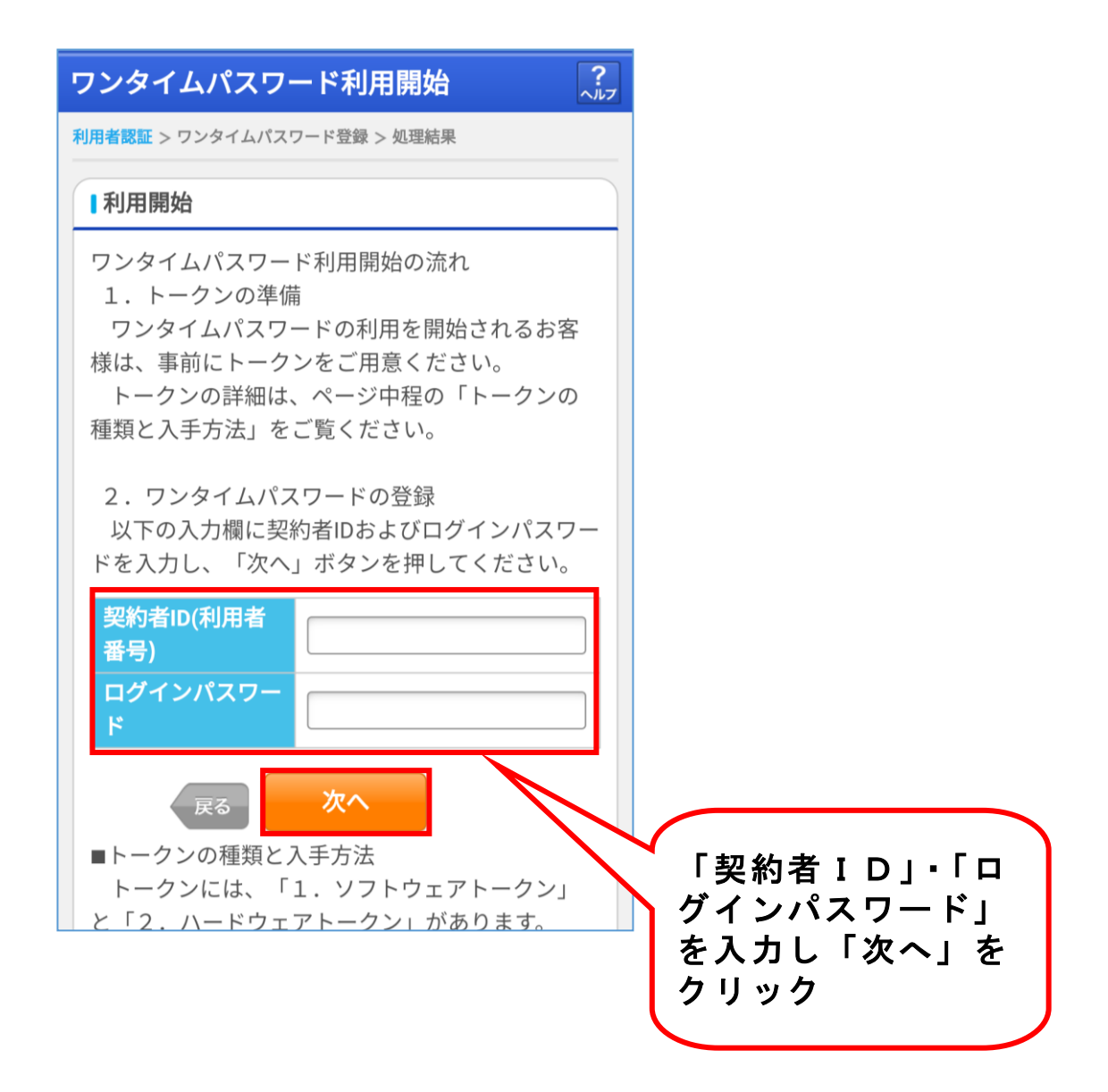

③ 「シリアル番号」・「ワンタイムパスワード」を入力した後、 「確認用パスワード」を入力して「登録」ボタンを押して ください。

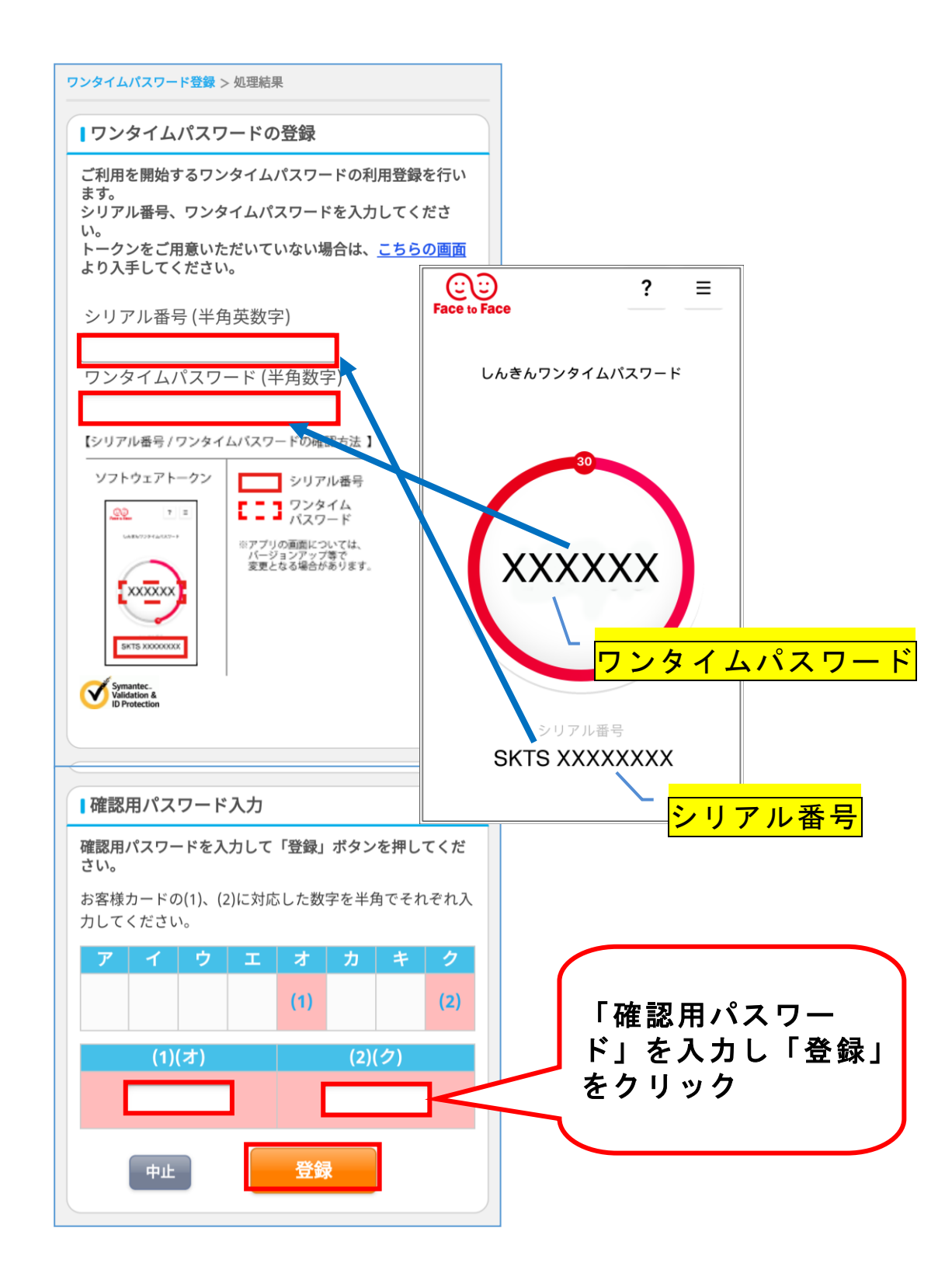

ワンタイムパスワードの登録が完了しました!!

### STEP 4. トークンのモード切替処理

「しんきんワンタイムパスワード」を起動していただき、次の操 作を行ってください。

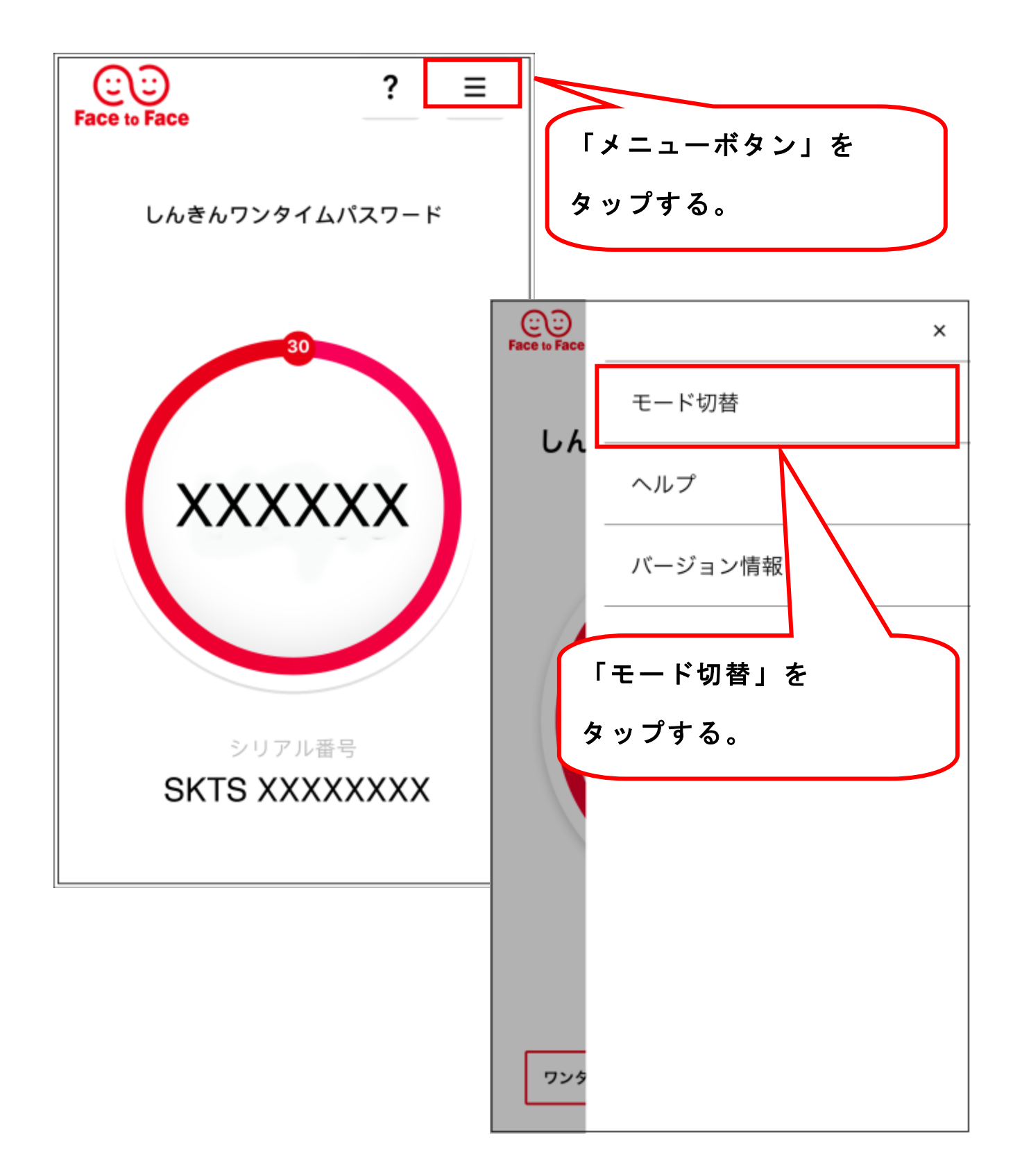

# ≪ モード切替後のイメージ ≫

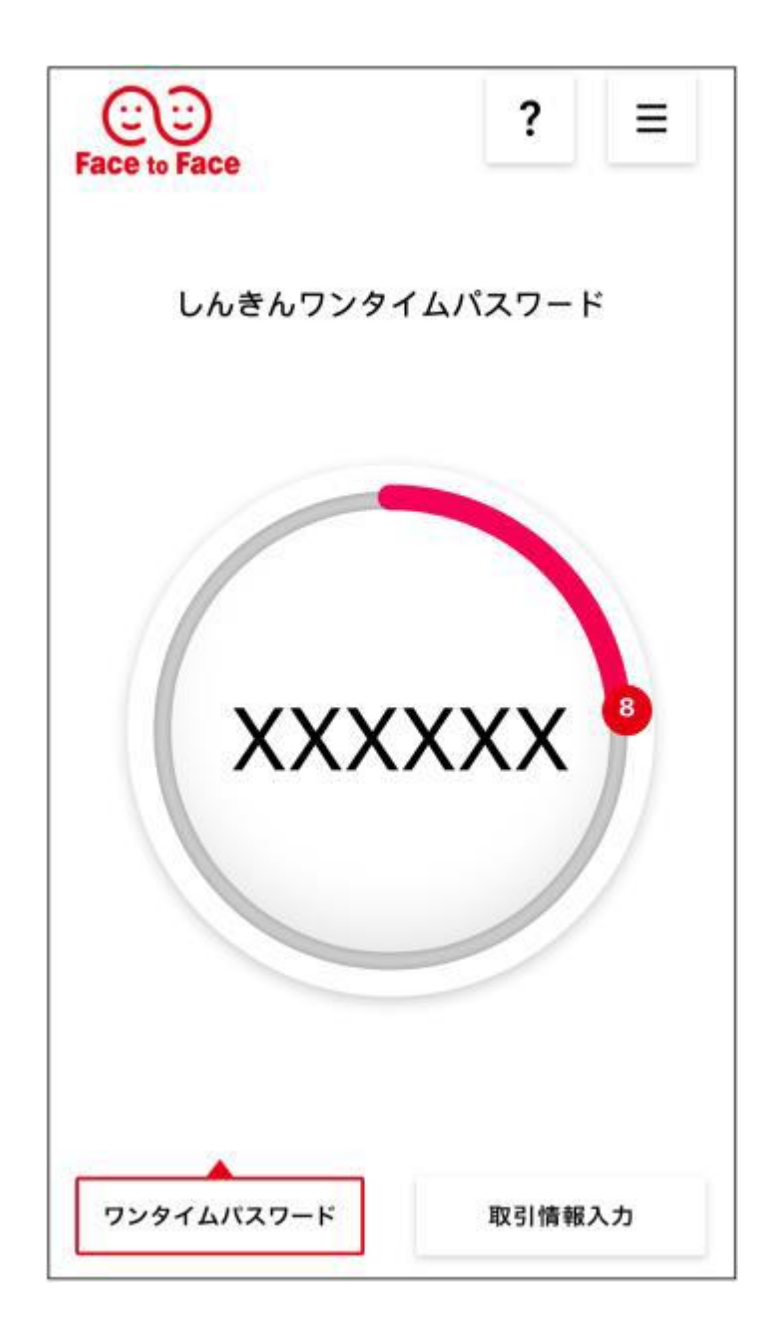

これでワンタイムパスワードの登録は終了です。 ログイン画面から「ログイン」してください。